## PASOS PARA INGRESO AL AULA VIRTUAL

1. Ingresar al portal: https://aulavirtual.cultura.pe

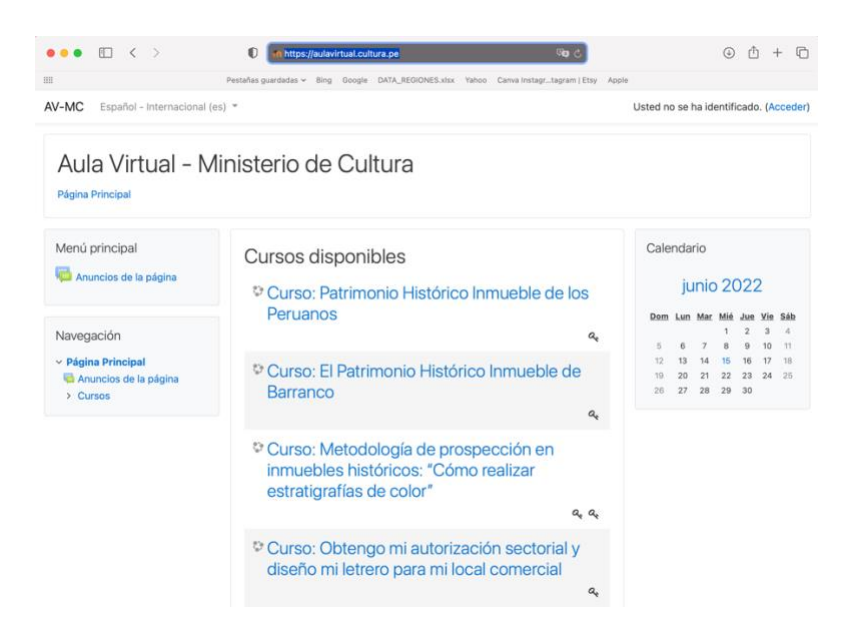

2. Dirigirse a la sección **"Categorías"**, ubicada al final de la página. Luego dar click en la categoría **"Gobiernos"** 

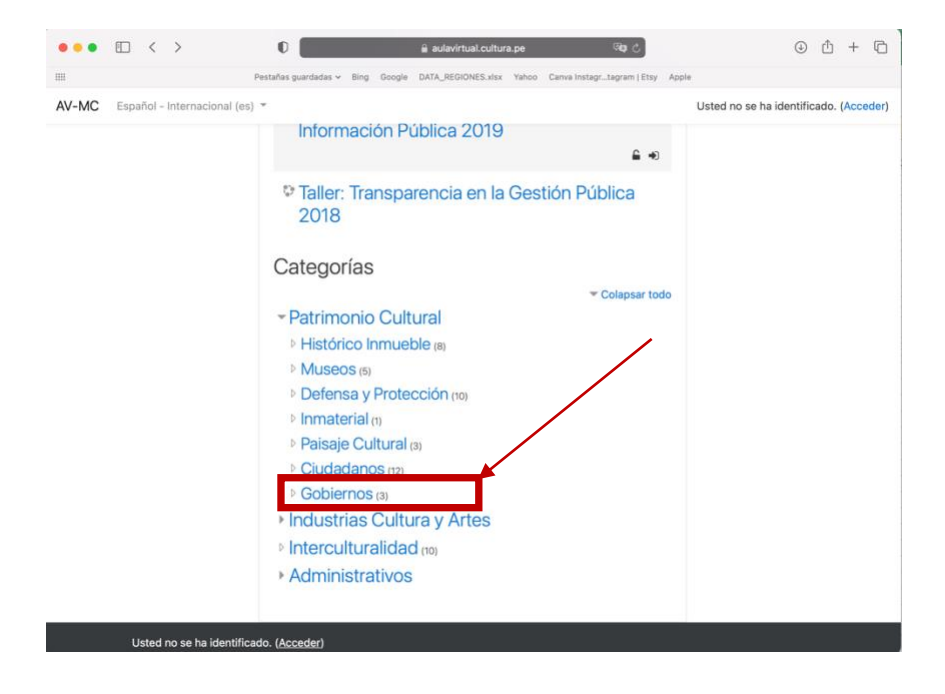

3. Elegir la opción que desea visualizar:

| ••• • < >                                                                                   | 🗊 🔒 aulavirtual.cultura.pe الم                                                             | • ± + ©              |
|---------------------------------------------------------------------------------------------|--------------------------------------------------------------------------------------------|----------------------|
| III                                                                                         | Pestañas guardadas ~ Bing Google DATA_REGIONES.xisx Yahoo Canva Instagrtagram   Etsy Apple |                      |
| AV-MC Español - Internacional (es                                                           | y ▼ Usted no se ha ide                                                                     | ntificado. (Acceder) |
| Gobiernos                                                                                   |                                                                                            |                      |
| Página Principal / Cursos / Patrim                                                          | ionio Cultural / Gobiernos                                                                 |                      |
| Navegación                                                                                  |                                                                                            |                      |
| ✓ Página Principal                                                                          | Categorias: Patrimonio Cultural / Gobiernos 🗢                                              |                      |
| Anuncios de la página<br>Cursos                                                             | Buscar cursos Ir                                                                           |                      |
| <ul> <li>Patrimonio Cultural</li> <li>Histórico Inmueble</li> </ul>                         | C Generalidades                                                                            | <u></u>              |
| <ul> <li>&gt; Museos</li> <li>&gt; Defensa y Protección</li> <li>&gt; Inmetorial</li> </ul> | Patrimonio Histórico Inmueble                                                              | -                    |
| <ul> <li>Paisaje Cultural</li> </ul>                                                        | Patrimonio Inmaterial                                                                      | <b></b>              |
| <ul> <li>Ciudadanos</li> <li>Gobiernos</li> </ul>                                           |                                                                                            |                      |
| ₽G                                                                                          |                                                                                            |                      |
| P.H.I                                                                                       |                                                                                            |                      |
| > Industrias Cultura y Artes                                                                |                                                                                            |                      |
| > Interculturalidad                                                                         |                                                                                            |                      |
| > Administrativos                                                                           |                                                                                            |                      |
|                                                                                             |                                                                                            |                      |
| Usted no se ha identific                                                                    | ado. ( <u>Acceder</u> )                                                                    |                      |
| Página Principal                                                                            |                                                                                            |                      |

4. Dar click a la pestaña "Entrar como invitado"

| Aula Virtual - Mir         | nisterio de Cultura                                                                   |   |
|----------------------------|---------------------------------------------------------------------------------------|---|
| Nombre de usuario          | ¿Olvidó su nombre de usuario<br>o contraseña?                                         |   |
| Contraseña                 | Las 'Cookies' deben estar                                                             |   |
| Recordar nombre de usuario | habilitadas en su navegador<br>?<br>Algunos cursos permiten el<br>acceso de invitados |   |
| Acceder                    | Entrar como invitado                                                                  | × |